# RUNNET会員登録 手順① (RUNNETサイトより新規登録)

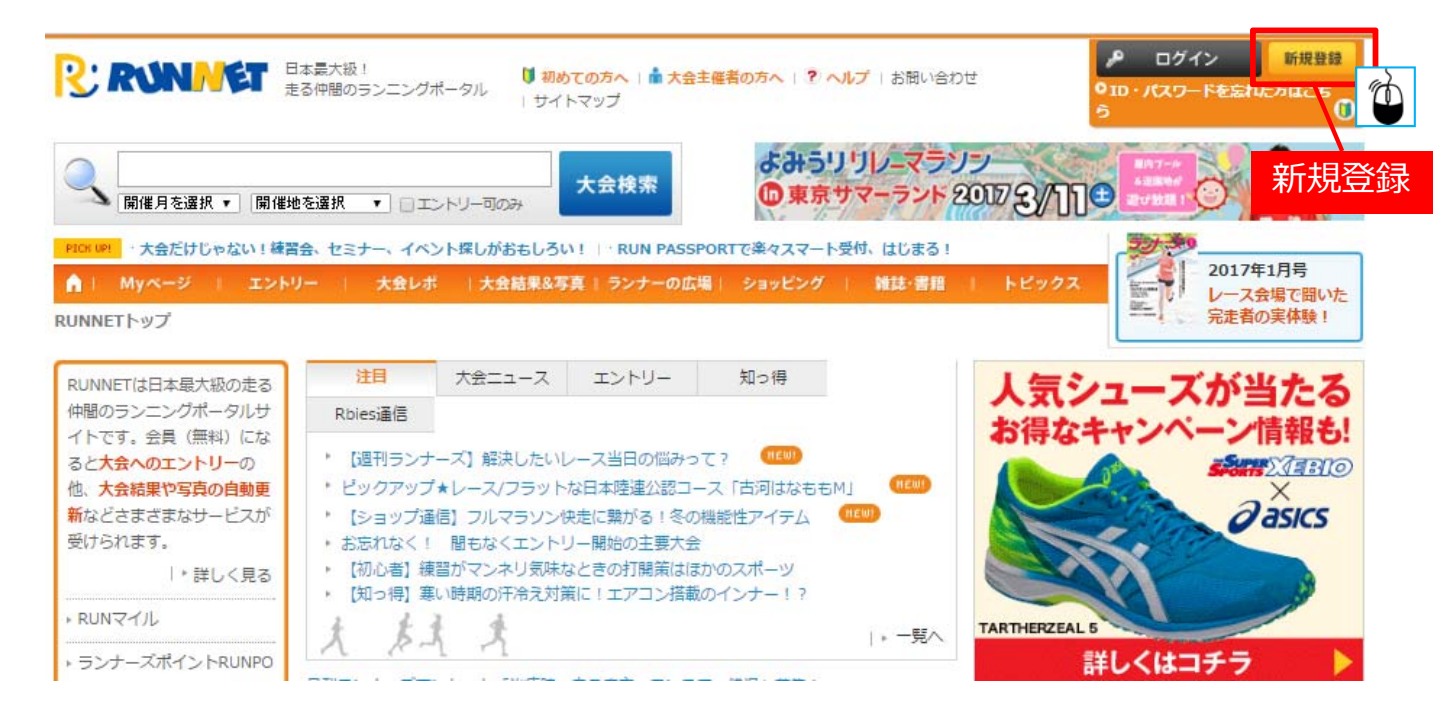

RUNNET会員登録 手順②(STEP1~7)※「初めての方へ」参考

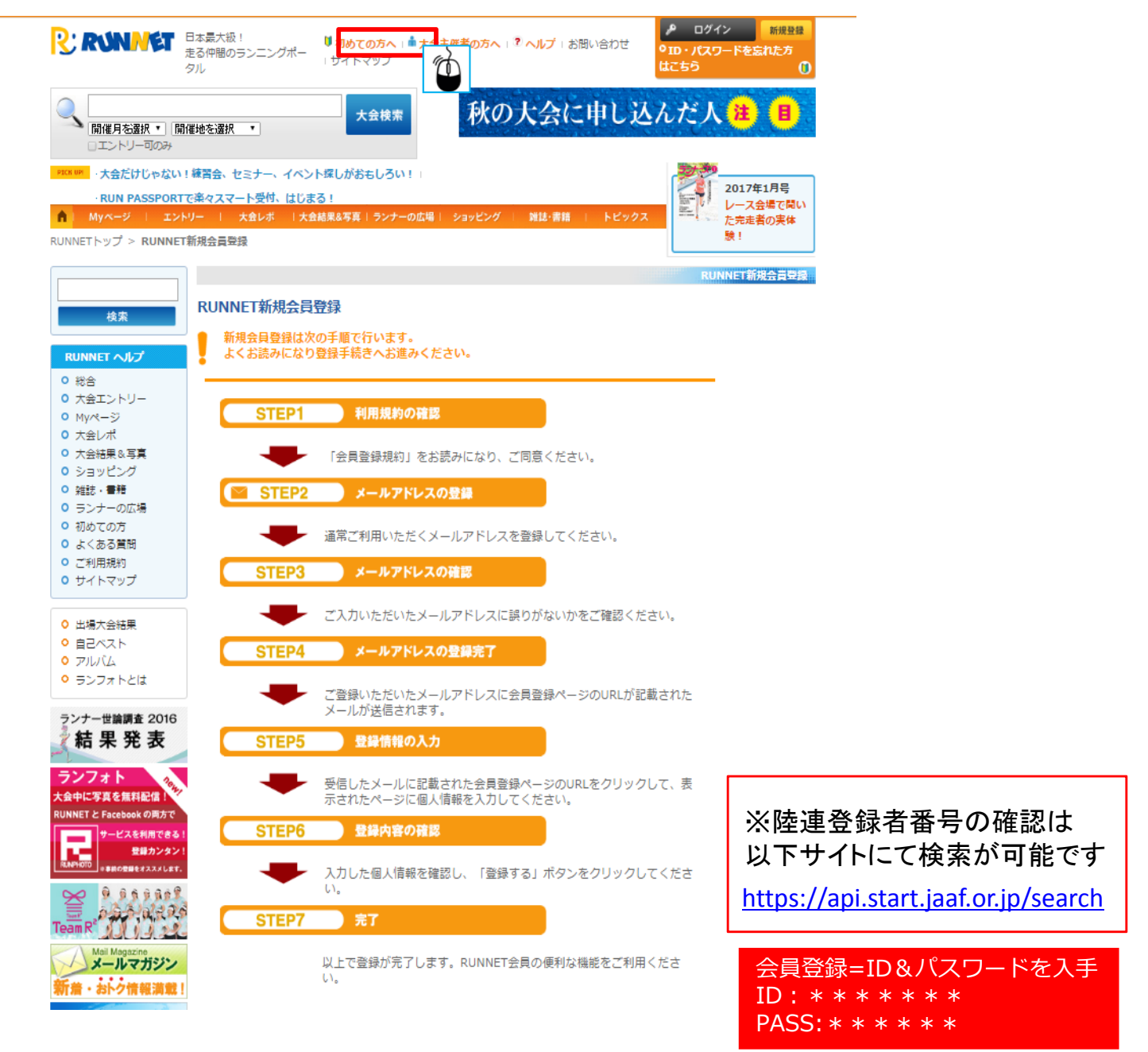

# RUNNETエントリー(大会検索)

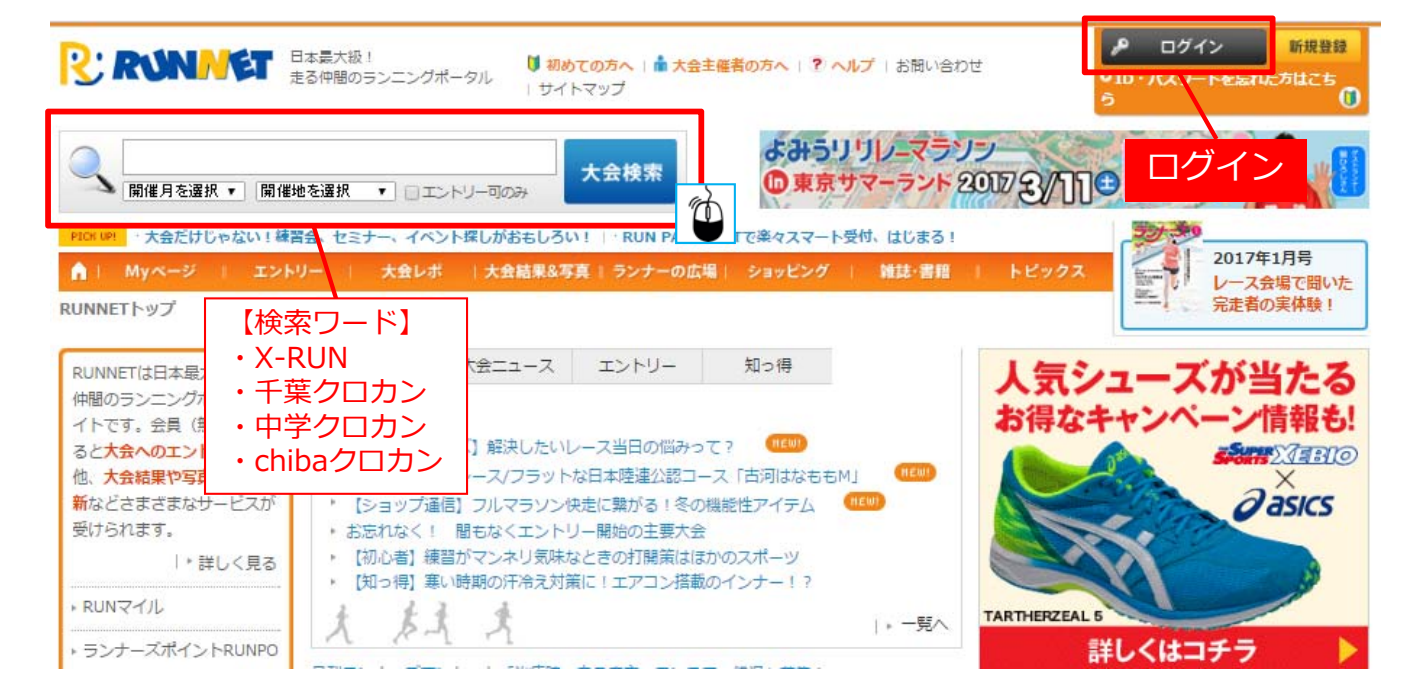

|                                                                                                    |                                                                                                    | 2017年2. 🌘 (日)                                                                                                    |                                                                                                    |
|----------------------------------------------------------------------------------------------------|----------------------------------------------------------------------------------------------------|----------------------------------------------------------------------------------------------------|----------------------------------------------------------------------------------------------------|
| R                                                                                                    | RUNNET                                                                                              | あなたの"走り"を強くす<br>富んだコースはトレーニ<br>中、爽快に走ってみませ                                                                                               | 「る!クロカンならではの起<br>こングにはぴったり!大自然<br>さんか?                                                                    |
| 種目                                                                                                    | 20km , 10km , 5km ,                                                                                 | 1.5km キッズ                                                                                                    | 前回大会情報                                                                                                    |
| サービスなど?                                                                                                    |                                                                                                    |                                                                                                    | 大会レポート総合<br>点 (1件のレポート)                                                                                   |
| エントリー期間                                                                                                    | 2016年11月21日(月)~                                                                                     | ~ 2017年1月16日(月)                                                                                                    |                                                                                                    |
| <mark>爱</mark> 2017 X-RU<br>Champion<br>権大会                                                                                                    | JN CHIBA クロスカン<br>ships 第2回 全国中学                                                                    | ・トリー大会 U16<br>生クロスカントリー選手                                                                                                    | エントリー (<br>千葉県 (千葉市緑)<br>手                                                                                |
| <mark>⋟</mark> 2017 X-RU<br>Champion<br>権大会                                                                                                    | JN CHIBA クロスカン<br>ships 第2回 全国中学                                                                    | ・トリー大会 U16<br>生クロスカントリー選<br>2017年2月19日(日)                                                                                                | エントリー (<br>千葉県 (千葉市緑)<br>手                                                                                |
| 2017 X-RU<br>Champion<br>権大会                                                                                                    | JN CHIBA クロスカン<br>ships 第2回 全国中学                                                                    | <ul> <li>トリー大会 U16</li> <li>生クロスカントリー選     </li> <li>2017年2月19日(日)</li> <li>あなたの"走り"を強くす<br/>富んだコースはトレーニ</li> <li>中、爽快に走ってみませ</li> </ul> | エントリー (<br>千葉県 (千葉市緑<br>手<br>「る!クロカンならではの起<br>こングにはぴったり!大自然<br>さんか?                                       |
| 2017 X-RU<br>Champion<br>権大会<br>で                                                                                                    | UN CHIBA クロスカン<br>ships 第2回 全国中学<br>RONNET                                                          | <b>トリー大会 U16</b><br>生クロスカントリー選び<br>2017年2月19日(日)<br>あなたの"走り"を強くす<br>富んだコースはトレーニ<br>中、爽快に走ってみませ<br>ps 中学生選手権 女子                           | エントリー (<br>千葉県 (千葉市線)<br>手<br>「る!クロカンならではの起<br>こングにはぴったり!大自然<br>さんか?<br>前回大会情報                            |
| 2017 X-RU<br>Champion<br>権大会   ▼   R   1                                                                                                    | UN CHIBA クロスカン<br>ships 第2回 全国中学<br>RONNET<br>U16 Girls Championshi<br>3km , U16 Boys Cham<br>男子3km | <b>2017年2月19日(日)</b><br><b>2017年2月19日(日)</b><br>あなたの"走り"を強くす<br>富んだコースはトレーニ<br>中、爽快に走ってみませ<br>ps 中学生選手権 女子<br>pionships 中学生選手権           | エントリー (<br>千葉県 (千葉市緑)<br>手<br>「る!クロカンならではの起<br>こングにはぴったり!大自然<br>さんか?<br>前回大会情報<br>大会レポート総合<br>点 (1件のレポート) |
| 2017 X-RU<br>Champion<br>権大会 で <b>花</b> 大会 <b>秋 秋 秋 秋 秋 秋 秋 秋 秋 秋 秋 秋 秋 秋 秋 秋 秋 秋 秋 秋 秋 秋 秋 秋 秋 秋 秋 秋 秋 秋 秋 秋 秋 秋 秋 秋 秋 秋 秋 秋 秋 秋 秋 秋 秋 秋 秋 秋 秋 秋 秋 秋 秋 秋 秋 秋 秋 秋 秋 秋 秋 秋 秋 秋 秋 秋 秋 秋 秋 秋 秋 秋 秋 秋 秋 秋 秋 秋 秋 秋 秋 秋 秋 秋 秋 秋 秋 秋 秋 秋 秋 秋 秋 秋 秋 秋 秋 秋 秋 秋 秋 秋 秋 秋 秋 秋 秋 秋 秋 秋 秋 秋 秋 秋 秋 秋 秋 秋 秋 1 1 1 1 1 1 1 1 1 1 1 1 1 1 1 1 1 1 1 1 1 1 1 1 1 1 1 1 1 1 1 1 1 1 1 1 1 1 1 1 1 1 1 1 1 1 1</b> | UN CHIBA クロスカン<br>ships 第2回 全国中学<br>RONNET<br>U16 Girls Championshi<br>3km , U16 Boys Cham<br>男子3km | <b>2017年2月19日(日)</b><br><b>2017年2月19日(日)</b><br>あなたの"走り"を強くす<br>富んだコースはトレーニ<br>中、爽快に走ってみませ<br>ps 中学生選手権 女子<br>pionships 中学生選手権           | エントリー (<br>千葉県 (千葉市線)<br>手<br>「る!クロカンならではの起<br>こングにはぴったり!大自然<br>さんか?<br>前回大会情報<br>大会レポート総合<br>点 (1件のレポート) |

# RUNNETエントリー(U16)手順①(基本情報・エントリー時の質問事項確認) 手順② エントリー

## ○ 2017 X-RUN CHIBA クロスカントリー大会 U16 Championships 第2回 全国中学生 クロスカントリー選手権大会

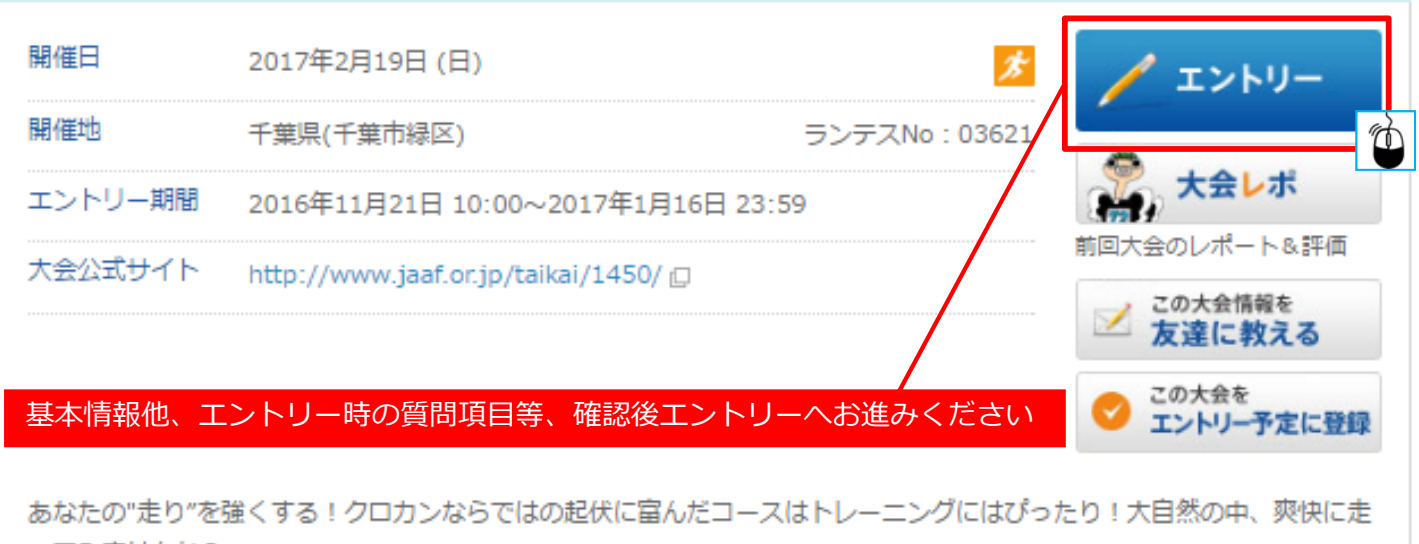

ってみませんか?

TOTAL RACE ID : 03621\_20170214\_01

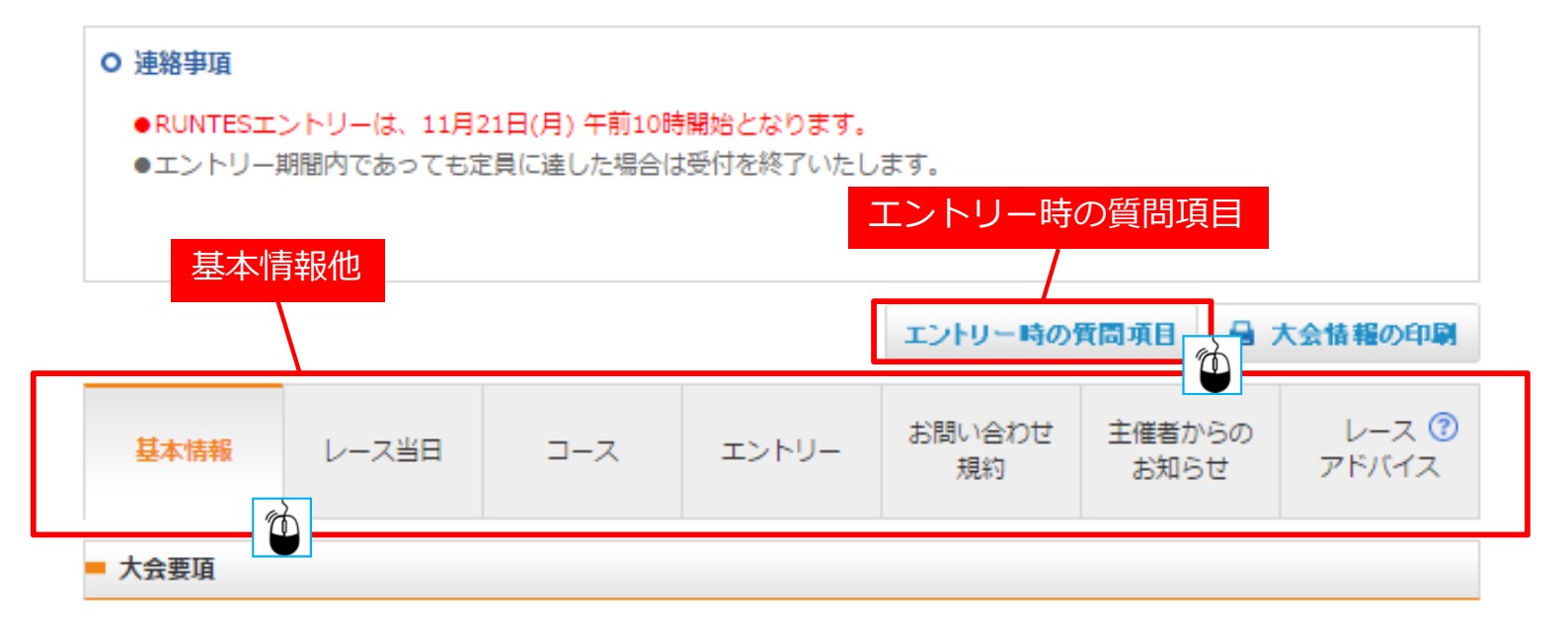

※大会公式サイトより大会要項をよくお読みになりエントリー下さい

# RUNNETエントリー(U16) 手順③(種目エントリー)

エントリー種目

参加する種目の「エントリー」ボタンをクリックしてお申し込み手続きにお進みください。

| 距離種目        | 参加資格           | 参加料(税込)          | エントリー    |
|-------------|----------------|------------------|----------|
| 3km         | 男子 中学          | 3,500円           | ×10+0-   |
| 3km         | 女子 中学          | 3,500円           | / IN FU- |
| ≥■情報で陸連登録情報 | を入力/車新すると 陸連警領 | いの東な種目のエントリーが可能と | かります     |

会員情報で陸連登録情報を入力/更新すると、陸連登録が必要な種目のエントリーが可能となります。

#### ▲ご家族・お仲間エントリーご利用の方へ

「ご家族エントリー」「お仲間エントリー」は便利な機能ですが、人数分の入力をする必要上、エントリ 一完了までのステップが長くなります。 そのため、人気大会の先着エントリーの場合「申し込みの途中で定員に達したため受付が締め切られる」

可能性が高くなります。 人気大会の参加申し込みについては、エントリー完了までのステップが短い、個人でのエントリーをおす すめいたします。

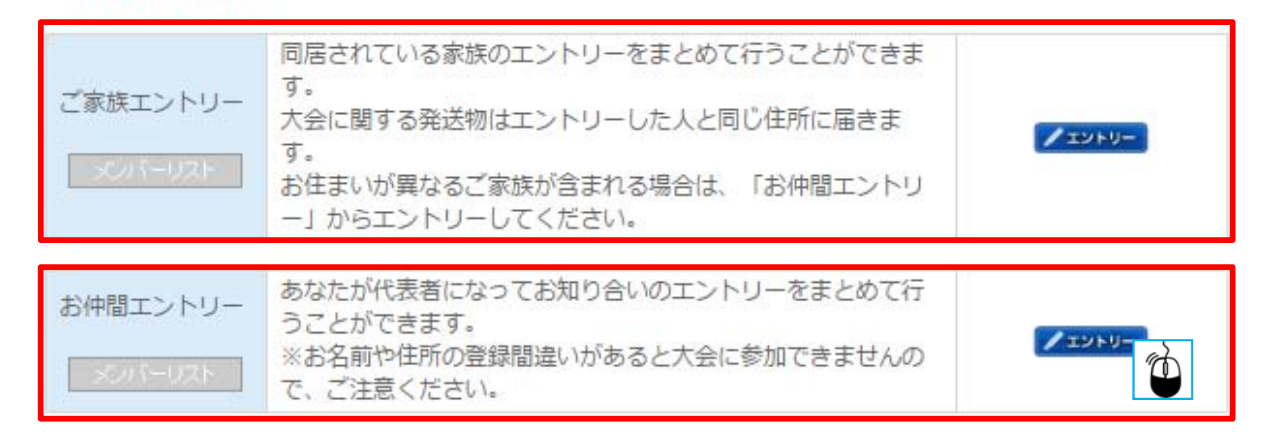

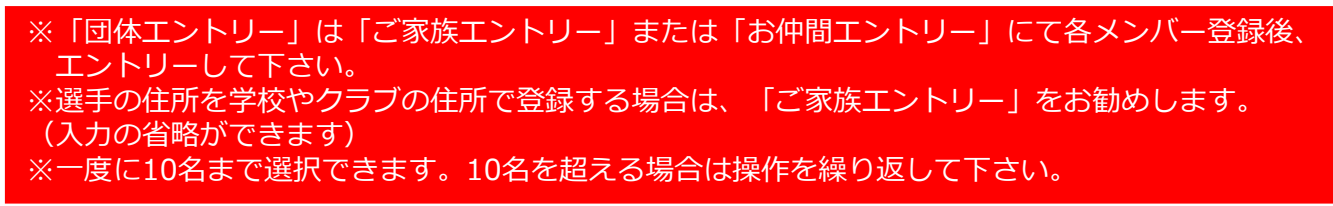

# RUNNETエントリー(U16) 手順④(ご家族・お仲間エントリー:メンバー登録)

### エントリー大会情報

エントリーする大会の情報をご確認ください。

| 大会名 | 2017 X-RUN CHIBA クロスカントリー大会 U16 Championships 第2回 全国中学生<br>クロスカントリー選手権大会 |
|-----|--------------------------------------------------------------------------|
| 開催日 | 2017年2月19日                                                               |

### メンバーリスト

メンバーはエントリーできる合計人数を超えない範囲で選択してください。

| (一度に10名まで選択できます。 | 10名を超える場合は操作を繰り返してください。 | この合計人業 | メンバー | ·登録 |
|------------------|-------------------------|--------|------|-----|
| のエントリー分は含まれません。  | )                       |        |      |     |

▲いパー追加/編集

エントリー確定後の人数の変更は行えません。複数名を一度にまとめて申し込む場合にはご注意ください。

|       | the Last |          |
|-------|----------|----------|
| エントリー | · 参加者    |          |
|       | 代表者      | 主催者 確認 1 |
|       | メンバー 1   | ああ       |

RUNNETエントリー(U16) 手順⑤(お仲間エントリー:メンバー登録)

### メンバーリスト

## メンバーの追加

下記項目を入力して、「メンバー追加」ボタンをクリックしてください。 ※お届け物未着などの事故を防ぐため、メンバーのご住所は正確に入力をお願いします。

| 漢字氏名(姓) (必須) | (全角)                                                           |                                     |
|--------------|----------------------------------------------------------------|-------------------------------------|
| 漢字氏名(名)(必須)  | (全角)                                                           |                                     |
| カナ氏名(姓)(必須)  | (全角力ナ)                                                         | ※陸連登録者番号の確認は                        |
| カナ氏名(名)(必須)  | (全角力ナ)                                                         | 以下サイトにて検索が可能です                      |
| 性別(必須)       | ◉ 男性 ◎ 女性                                                      | https://api.start.jaaf.or.jp/search |
| 生年月日 (必須)    | - ▼年-▼月-▼日                                                     |                                     |
| メールアドレス      |                                                                |                                     |
| 電話番号         | - (半角数字)                                                       |                                     |
| 郵便番号(必須)     | - (半角数字) ■ 手動入力<br>住所簡易入力 ※郵便番号を入力の上、この<br>れます。 郵便番号が不明な場合はこちら | 〕する<br>〕ボタンを押すと住所の一部が自動入力さ          |
| 都道府県(必須)     | ※日本国内住所を登録してください。 (Japan<br>- ・ ・ ・                            | address only)                       |
| 市区町村郡(必須)    | (4                                                             | 全角/半角)                              |
| 以降の住所(必須)    | (全                                                             | ⊵角/半角)                              |
| アパート・マンション   | (全                                                             | (角/半角)                              |
| 治、           | ※表札名と氏名が異なる場合は必ず人力して下る                                         | さい。(例:~禄万)                          |
| 陸連登録陸協名      | 所属していない ・                                                      | ※ご家佐工ントリーの提合                        |
| 陸連登録番号       |                                                                | 入力を省略できます。                          |
| 陸連登録団体名      | ※個人で登録の方、不明の方は陸連登録陸協名                                          | を入力ください                             |
| JAAF ID      |                                                                |                                     |

### ※会員ステージがブロンズ以上の方のみ、エントリー入力アシストをご利用いただけます。

| エントリー入力アシスト項目 | 目(RUNNETアシスト会員限定)                                    |
|---------------|------------------------------------------------------|
| 氏名 (ローマ字)     | お名前をローマ字で入力して下さい。<br>※半角入力<br>例)YAMADA<br>例)TARO     |
| 血液型           | <ul> <li>血液型を選択して下さい。</li> <li>▼</li> </ul>          |
| 所属            | 会社名(学生の方は学校名)、所属団体名、所属クラブ名などを入力して下さい。<br>※全角入力 7文字以内 |

RUNNETエントリー(U16) 手順⑥(メンバー選択、種目エントリー)

## お仲間リスト

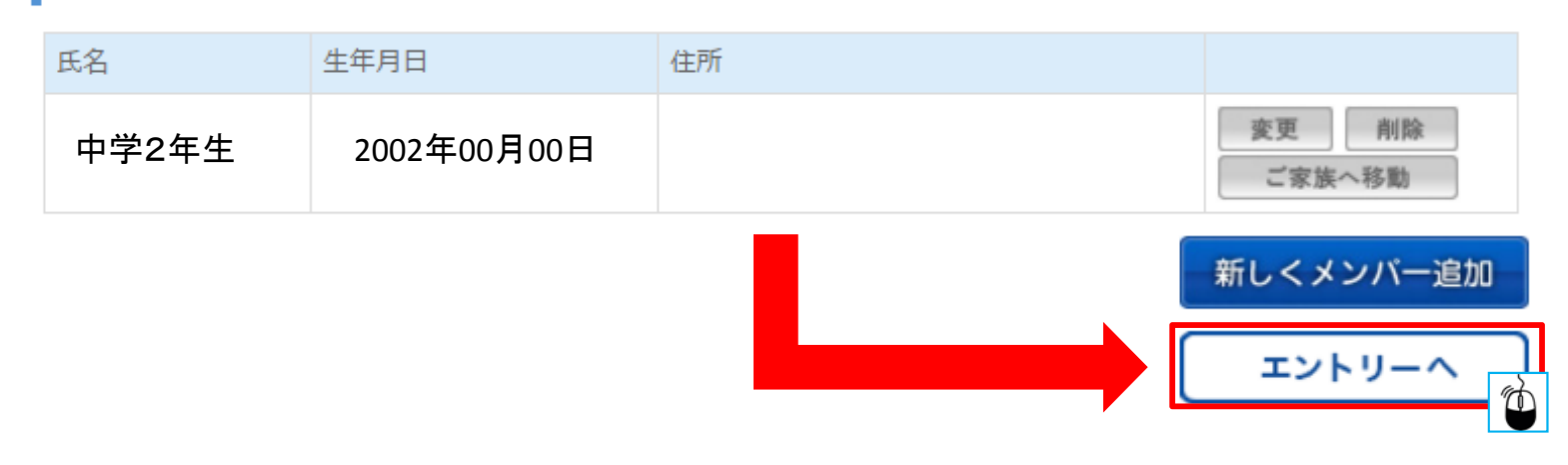

# RUNNETエントリー(U16) 手順⑤(お仲間エントリー:メンバー登録)

## 参加者

|    |                                    |         | メンバー変更 |
|----|------------------------------------|---------|--------|
| NO | 参加者名                               | エントリー種目 |        |
| 1  | 中学 二年生<br>(大会当日年齢: 14 歳)<br>メンバー詳細 |         |        |

## エントリー種目

参加する種目の「エントリー」ボタンをクリックしてください。

氏名: 中学 二年生

大会当日年齡: 14

| 大会種目 | エントリー種目 | エントリー  |
|------|---------|--------|
| 3km  | 男子 中学   | /エントリー |
| 3km  | 女子 中学   | 性別制限   |

※陸連登録情報、生年月日を正しく入力しないと「エントリー」出来ませんのでご注意ください。

# RUNNETエントリー(U16) 手順⑦-1(質問事項入力)

# エントリーデータ

下記の項目を入力してください。

| 団体名(必須)                           | 学校名、所属団体名、所属クラブ名などを入力して下さい。                                                                         |
|-----------------------------------|----------------------------------------------------------------------------------------------------|
| 団体名(カナ) <b>(</b> 必<br>須 <b>)</b>  | 上段で入力された団体名をカタカナで入力して下さい。                                                                           |
| 団体名 (略称)                          | 上段で入力された団体名で略称があれば入力して下さい。                                                                          |
| 連絡責任者名 <mark>(必須)</mark>          | 団体代表者(先生、監督、コーチ、保護者)のお名前を入力して下さい。<br>※全角入力<br>例)山田<br>例)太郎                                          |
| 緊急連絡先携帯電話<br>番号(必須)               | エントリーに関する緊急連絡先(上記でご入力いただいた方)となる携帯電話番号を入<br>力してください。<br>«入力例»<br>090-1234-5678<br>※半角入力 「-」も入力してください |
| 団体登録郵便番号<br>(必須)                  | <ul> <li>団体の所在する地域の郵便番号を入力して下さい。</li> <li>«入力例»</li> <li>150-0001</li> <li>※半角入力</li> </ul>         |
| 団体登録住所(必須)                        | 団体の所在する住所を入力して下さい。<br>«入力例»<br>東京都渋谷区神宮前2-4-12 DT外苑                                                 |
| 団体登録電話番号<br>(必須)                  | 上記団体の電話番号を入力して下さい。<br>«入力例»<br>03-3714-2768<br>※半角入力 「-」も入力してください                                   |
| 団体登録FAX番号                         | 上記団体のFAX番号を入力して下さい。<br>«入力例»<br>03-3714-2768<br>※半角入力 「-」も入力してください                                  |
| 団体登録メールアド<br>レス <mark>(必須)</mark> | 主催者からの連絡用メールアドレスを入力してください。<br>メールの受信設定をされている方は下記送信元ドメインの受信許可をお願い致します。<br>【送信元ドメイン】tri@cerespo.co.jp |

# RUNNETエントリー(U16)手順⑦-2(質問事項入力)

| 団体登録メールアド<br>レス <mark>(必須)</mark> | 主催者からの連絡用メールアドレスを入力してくだる<br>メールの受信設定をされている方は下記送信元ドメ-<br>【送信元ドメイン】tri@cerespo.co.jp                                     | さい。<br>インの受信許可をお願い致します。           |             |
|-----------------------------------|----------------------------------------------------------------------------------------------------|-----------------------------------|-------------|
| JAAF IDについて(必<br>須)               | JAAF IDを入力してください。<br><br>※半角数字11桁                                                                                      | ※陸連登録者番号の確認は<br>以下サイトにて検索が可能で     | ्व          |
| 学年(必須)                            | 在学年を選択して下さい。<br>                                                                                                    | https://api.start.jaaf.or.jp/sear | r <u>ch</u> |
| ベストタイム<br>【1500m】                 | 1500mのベストタイムを入力して下さい。<br>「0」となる部分は空欄にせず、「0」を必ず入力し<br><例>4分23秒の場合<br>時に「0」、分に「4」、秒に「23」と入力<br>※半角数字入力<br>時間<br>分<br>初   | て下さい。                             |             |
| ベストタイム<br>【3000m】                 | 3000mのベストタイムを入力して下さい。<br>「0」となる部分は空欄にせず、「0」を必ず入力し<br><例>12分23秒の場合<br>時に「0」、分に「12」、秒に「23」と入力<br>※半角数字入力<br>時間<br>分<br>辺 | て下さい。                             |             |
| Tシャツサイズ(必<br>須)                   | 参加賞のTシャツのサイズを選択して下さい。<br>◎ Sサイズ<br>◎ Mサイズ<br>◎ Lサイズ<br>◎ LLサイズ                                                         |                                   |             |

### 郵便物の送付先

郵便物の送付先を選択してください。

●登録済みの住所に送る
 〒170-0004 東京都豊島区北大塚1

◎代表者の住所に送る

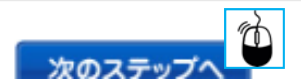

## RUNNETエントリー(U16) 手順⑧(支払条件選択)

#### 支払方法の選択 支払方法を選択し、必要な情報を入力してください。 支払方法、支払期限についてはこちらを確認ください。 決済方法 手数料(税込) クレジットカード VISA 🌉 🌆 🔜 ご利用可能なカード: カード番号: カード番号はスペースやハイフォン (-) を入れずに 詰めて入力してください。 - ▼月-▼年 309H 有効期限: カード有効期限は通常「月/年(西暦下2桁)」で カードに刻印されています。 カード名義: カードの表示どおり入力してください。 セキュリティコード: セキュリティコードとは カード情報を登録する カード情報を登録する方へ ファミリーマート FamilyMart 309円 支払方法をポップアップ表示 ○ □-ソン 309円 LAWSON 支払方法をポップアップ表示 ・ セブンイレブン (柔) セナン・イレナン 309円 支払方法をポップアップ表示 Circle Clurk ◎ サークルKサンクス 309円 🔞 🚠 支払方法をポップアップ表示 ○ ミニストップ STOP 309円 支払方法をポップアップ表示 22 ◎ デイリーヤマザキ 309円 支払方法をポップアップ表示 ◎ スリーエフ 309円 支払方法をポップアップ表示 ペイジー対応ATM ₽ ゆうちょ銀行 309円 支払方法をポップアップ表示 ※入金確認後エントリー完了となります。期限内に支払をお済ませください。